# SERIOUX SURYA FUN SMO10DC

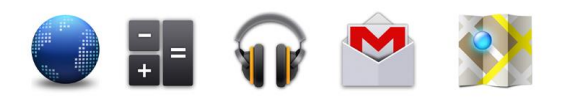

## NOTICE

- No striking from any hard object.
- Stop using in thunderstorm weather.
- Keep away from electric or magnetic field.
- Don't stain the device by chemicals.
- No disassembly to the device.
- Keep away from high temperature, freezing, dusty or moist environment.
- Lower sound suggested, to keep away from hurting your ears and making noise.
- Do not leave the device inside a car with all windows closed.
- Do not flash firmware privately without professional guidance. The manufacturer is not responsible for breakdown of the device caused by user's private firmware flashing.

## 1. Main functions Overview

- Wireless network exploring via WIFI, etc.
- Google Jelly Bean Android OS.
- All-directional G-Sensor games supported.
- Different applications (.apk) supported.
- Various of audios supported.
- Super-HD videos supported.
- Pictures browsing with zooming and slide-show.
- E-book reading with bookmark function.
- Photographing and Video recording
- Built-in voice recorder.
- Built-in multiple languages.
- High-speed USB connection with PC.
- External Micro-SD card supported.
- Optional function: HDMI Out, Bluetooth, etc.

## 2. Basic Operation

## 2.1 Power On

Press POWER button for around 2 seconds and the device will start up and display the lock screen. Slide the lock to unlock Home Screen.

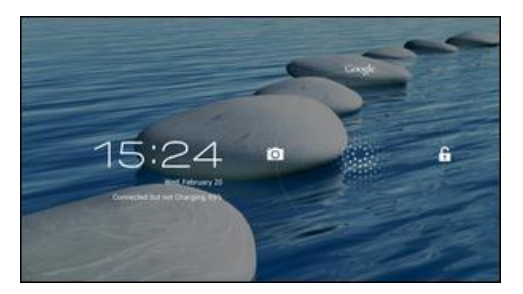

## 2.2 Standby

When the device is working, press POWER button shortly to shut the display and it goes into standby mode. Press POWER button again to awake the device, and slide the lock to continue.

## 2.3 Power Off

Press POWER button for around 2 second and choose OK in the popup.

## 2.4 Reset

If the device is halted or crashed, and can not be turned off by POWER button, users can use RESET function.

## 2.5 Recharging

When the device can not be turned on normally or shut

down automatically, it may need to be recharged.

Please use the correct charger as the manufacturer guides.

## 2.6 Home Screen

Tab  $\bigcirc$  to go to Home Screen.

## 2.7 Back Button

Tab  $\smile$  to go to the previous page.

## 2.8 Recent Task

Tab i to view recent tasks. Tap the task frame to

open it, or long press it to remove from list.

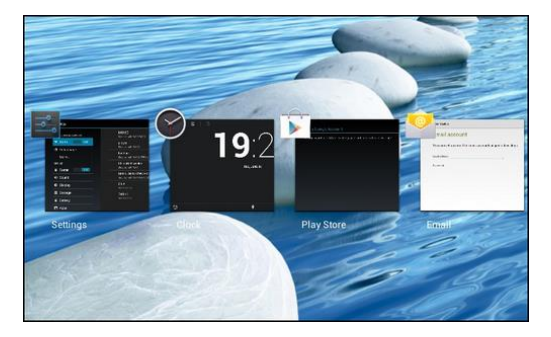

## 2.9 Menu

Tab to view options.

## 2.10 Screen Capture

Tab 🔟 to capture screenshot.

## 2.11 Applications

Tab (iii) to launch apps list. Slide to view all applications and widgets.

## 3. Home Screen

There are several pages, slide to view more.

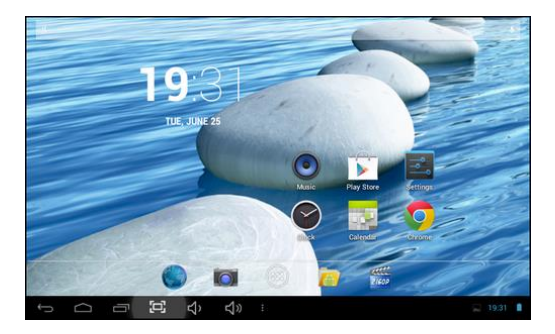

#### 3.1 Add apps & widgets to Home Screen

Launch apps list, press icons and drag them to Home Screen. At Home Screen, press an icon to drag leftward or rightward to move it to other pages. Drag upwards to remove it from Home Screen.

#### 3.2 Wallpaper

Long press blank of Home Screen, choose different wallpapers in the popup.

## 3.3 Notification Bar

Tab the bottom right corner of your screen to view the *notification bar*, informing you WIFI status, battery, updates, downloads, etc.

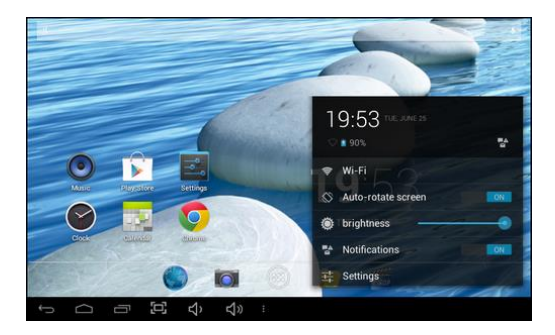

## 3.4 Search

Tab <sup>Google</sup> to search information at local or internet. Voice Search is supported.

|      | 4     |                   |     |   |   |   |    |              |   |    | ×  | 6. |   |  |
|------|-------|-------------------|-----|---|---|---|----|--------------|---|----|----|----|---|--|
|      | Ŷ     | Hi-Q MP3 Recorder |     |   |   |   | 84 | Maps         |   |    |    |    |   |  |
|      |       | Messenger         |     |   |   |   | •  | Music        |   |    |    |    |   |  |
|      | ŵ     | Play Music        |     |   |   |   | 6  | File Manager |   |    |    |    |   |  |
|      | SEARC | TABLET            |     |   |   |   |    |              |   |    |    |    |   |  |
| Tab  | 9     | w                 | e   | r |   | t | у  | I            | u | i. | 0  | р  | • |  |
| 7123 | a     | s                 |     |   | f | 9 | h  |              | j | k  | I  | Γ  |   |  |
|      | z     | : :               | x   | c | v | b | T  | n            | m |    | ١. |    |   |  |
|      |       |                   | / ° |   |   |   |    |              |   | ŀ  |    | •  |   |  |

## 4. Connecting to Networks

## 4.1 Connecting to Wi-Fi

Tab the Settings Icon

• Slide Wi-Fi icon Vi-Fi to the right (ON) to turn on Wi-Fi, the tablet will scan and offer a list of available Wi-Fi net-works. Tab the name of Wi-Fi to connect to it.

• If the Wi-Fi network doesn't have a password, the tablet will connect to it automatically. If the Wi-Fi network has a password, input it and tap *connect*.

| 5etting                 |                                         | THOM I              |              |   |   |   |     |
|-------------------------|-----------------------------------------|---------------------|--------------|---|---|---|-----|
| ₩₩₩LES                  | Signal strength<br>Security<br>Password | Fair<br>WPA/WPA2 PS | ĸ            |   |   |   |     |
| Mor<br>ocvicz<br>41 Sou | Show advanced                           | options             |              |   |   |   |     |
| Tab q                   | w e                                     | r t                 | у            | u | i | 0 | p e |
| 7123                    | a s                                     | d f                 | g h          | j | k | Т | +-  |
| ¢                       | z x                                     | c v                 | b n          | m | , |   | ٥   |
| 12                      | -) /                                    |                     | inglish (US) |   |   |   |     |

• Slide Wi-Fi icon 😵 Wi-Fi OFF to the left to turn off Wi-Fi.

#### 4.2 Network access via 3G

- Turn off WIFI, and access More Mobile networks.
- Make sure Data enabled is ON.
- Connect 3G Dongle.
- Tab Network operators, and search networks.
- You can select mobile networks automatically.

## 4.3 Other Networks

- Ethernet
- VPN
- Please notice: Availability and network speed depend

on the User's network, and 3G network fees apply.

## 5. USB Connection

The tablet can be connected to Window computers via a USB cable, and then you can transfer music, videos, pictures and other file in both directions. Operations are as follows,

• Use a USB cable to connect the tablet with PC.

• Tab *Turn on USB storage* to read storage of the tablet from PC. Now you can copy files back and forth.

• Tab *Turn off USB storage* to disconnect from PC, and remove the USB cable.

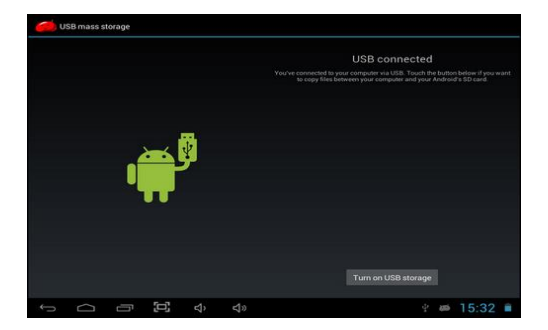

If above interface does not pop up, tab the icon in the at bottom right of and choose USB connected in the popup.

## 6. Applications

#### 6.1 Install New Apps

6.1.1 To download & install apps from *Playstore* , just follow the instructions by system.

6.1.2 To install apps by APK files in tablet's storage.

Run *File Manager*, just find the location of apps' packages, and tab its name to install.

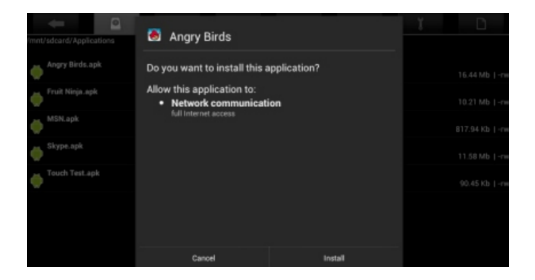

## Tips

• To install applications which are not from *Playstore*, make sure Unknown source is *ON*. (Setting – Security – DEVICE ADMINISTRATION)

• If the application already exists in the tablet, system will inquire if you want to update previous version. Select *Install* to continue if you want.

## 6.2 Applications uninstall

- 6.2.1 Tab Setting Apps All.
- 6.2.2 Tab the application you want to remove.
- 6.2.3 Tab Uninstall.

## 6.3 Applications management.

6.2.1 Tab Setting – Apps – All.

6.3.2 Tab application and choose Force stop, Uninstall, Clear data or Move to SD.

## 7. Video Play

You can use the tablet's pre-installed *Super-HD Player* to enjoy movies & videos, or install other video apps to enrich your video play.

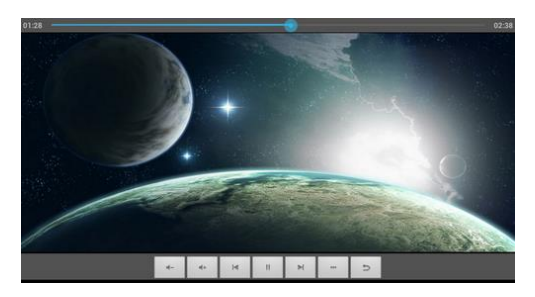

7.1 Tab Super-HD player icon to enter the interface, or open the video files from *File Manager* directly.

7.2 The tablet supports many formats of video files including RM, RMVB, MP4, AVI, 3GP, MKV, MOV, VOB, DAT, FLV and more.

7.3 Tab progress bar to go fast-forward or fast-rewind.

7.4 Tab is to access video player settings.

## 8. Music Play

You can use the tablet's pre-installed Music Player to

enjoy music, or install other audio apps.

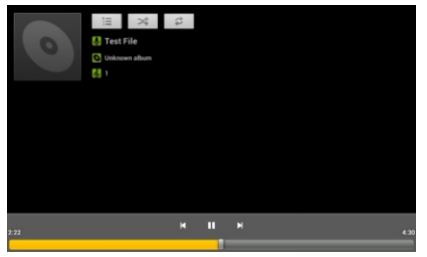

8.1 Tab the Music player icon • to enter the music player interface, or open from *File Manager* directly.

8.2 The device supports the following formats of audio files: MP3, WMA, MP2, OGG, AAC, FLAC, APE, 3GP, WAV, and more.

8.3 Tab the progress bar to go fast-forward, fast-rewind.8.4 If there is no audio in the play list, system will automatically load the audio files from the storage of tablet.

## 9. Camera

Tab the icon ion to access camera function.

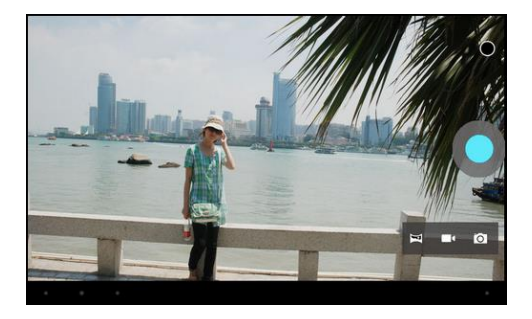

- 9.1 Photos Mode 🖸
- 9.1.1 Click Blue Circle **O** to take pictures.
- 9.1.2 Click O to access photographing options.
- 9.1.3 Click the thumbnail picture to view saved pictures.
- 9.1.4 Click I to switch to video recording mode.

## 9.2 Video Recording Mode 💶

9.2.1 Click Red Circle • to start video recording, click it again to stop and save the video.

- 9.2.2 Click O to access photographing options.
- 9.2.3 Click the thumbnail picture to view saved videos.
- 9.2.4 Click 🔯 to switch to photos mode.

## 10. System Settings

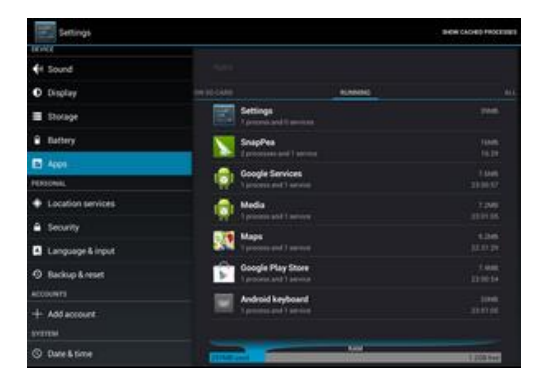

Tab Setting icon ito enter system settings, including Wireless & networks, Sound, Display, Storage, Battery, Apps, Location, Security, Language/input, Backup/reset, Accounts, Date/time, Accessibility, Developer options and About tablet.

## 10.1 Wireless & Networks

See item 4. Connecting to Networks

## 10.2 Sound

You can set volumes, ringtone & notification and system sounds.

## 10.3 Display

Options: Brightness, Wallpaper, Auto sleep time, Font size, etc.

## 10.4 Storage

An overview of internal storage and external SD card.

## 10.5 Battery

An overview of battery information.

## 10.6 Apps

See item 6. Applications

#### 10.7 Location

## 10.8 Security

Options: Screen security, Passwords, Device administration and Credential storage.

Tips: If you want to install applications beyond *Playstore*, please turn on *Unknown sources*.

#### 10.9 Language & input

You can change the language of system, and choose keyboard in-puts by default.

Tips: If you have installed an input application, remember to turn on it in this setting.

#### 10.10 Backup & reset

Options: Backup & Restore, Factory data reset and Recovery Mode.

## 10.11 Accounts

You can manage all accounts recorded in the tablet.

#### 10.12 Date & time

Options: Time & Date settings, time zone and format settings.

#### 10.13 Accessibility

Options: Large text, Auto-rotate screen, Speak passwords, Touch & hold delay etc.

## 10.14 Developer options

Options: Desktop backup password, Stay awake, HDCP checking, Protect SD card, USB debugging, Allow mock locations, etc.

## 10.15 About Tablet

A view of tablet information (model, system, firmware version, etc)

10.16 Optional function: HDMI Out

For tablet with HDMI port, just connect it by HDMI cable

directly.

## 11. FAQ

## Q: I don't read a foreign language, how can I change

## it back to English?

- Find setting icon and access Settings.
- Choose icon to enter *language&input* setting, the first option is language setting.

#### Q: How can I change input?

Access Setting – Language&input, and set default input.

## Q: Why do some applications disappear from the tablet?

Some applications may be installed in external Micro-SD card, if you fetch out your Micro-SD card from the tablet, you will not see these apps.

# Q: There are many popups of system error, what can I do?

• Restart the tablet by POWER button, or by RESET.

 If you have restarted the tablet and there are still error popups, you can check active applications to see if there is any unknown application, remove it if any.

• There may be virus in the device, please install security apps and protect your tablet.

• Contact with the supplier for further help.

## 12. About Firmware

Firmware contained in the tablets provides the control program for the device, and it is offered by the original manufacturer. Flashing firmware (refer to rebuilding firmware into the device) is the final solution to serious system problems. For common breakdown you can just restart the device, or run factory reset. If system crashes appear continuously even you have run factory reset, you can flash firmware under professional guidance. The firmware preloaded in the device is a stable version for the tablet, please do not flash it with other versions of firmware unless absolute necessity. We DO NOT suggest any private firmware flashing without guidance of the original manufacturer, who is not responsible for any possible breakdown of the tablet caused by user's private firmware flashing.